## LOS CINCO PASOS A REALIZAR PARA ANCLAR EL ICONO EN LA PARTE INFERIOR DE LA PANTALLA PARA ACCESO DIRECTO AL PORTAL SON:

1°) Poner en el navegador Google (o el que sea) <u>www.rochebajo.com</u> y dar a Enter.

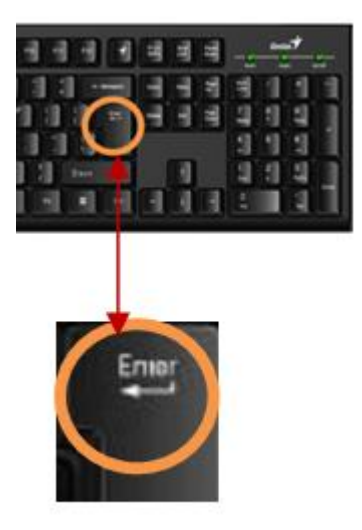

2°) Pinchar en el icono que aparece en la parte superior derecha de la imagen (rodeado con un círculo)

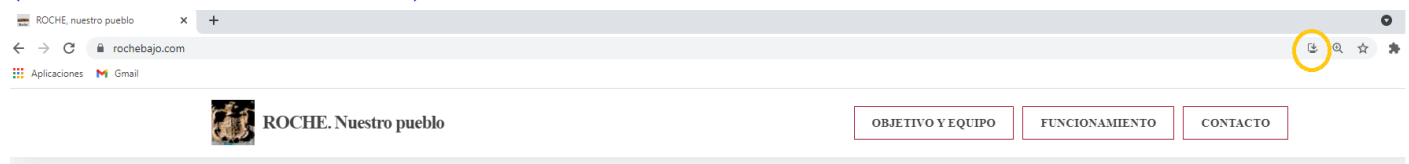

## (este es el icono ampliado)

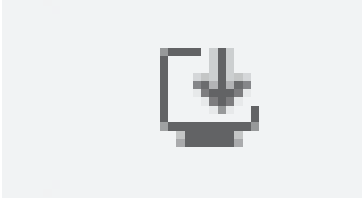

3°) Se abrirá una pestaña, tal y como se muestra en la imagen inferior. Pinchar en instalar

| $4 \rightarrow C$ $\hat{a}$ rochebain.com |                             |                                          | [*. 0    | * |   |
|-------------------------------------------|-----------------------------|------------------------------------------|----------|---|---|
| Aplicaciones M Gmail                      |                             | Quieres instalar la aplicación           | 2        | × | ~ |
| ROCHE. Nuestro pueblo                     | OBJETIVO Y EQUIPO FUNCIONAM | I ROCHE, nuestro pueblo<br>rochebajo.com | 1        |   |   |
|                                           |                             | Instalar                                 | Cancelar |   |   |
|                                           |                             | Û                                        |          |   |   |
| (esta es la pestaña que se abre)          |                             |                                          |          |   |   |
| ¿Quieres instalar la aplicación?          |                             |                                          |          |   |   |
| ROCHE, nuestro pueblo<br>rochebajo.com    |                             |                                          |          |   |   |
| Instalar Cancelar                         |                             |                                          |          |   |   |
| <u> </u>                                  |                             |                                          |          |   |   |

4°) Una vez instalado veremos que aparece el icono de **rochebajo.com** en la barra inferior de la pantalla

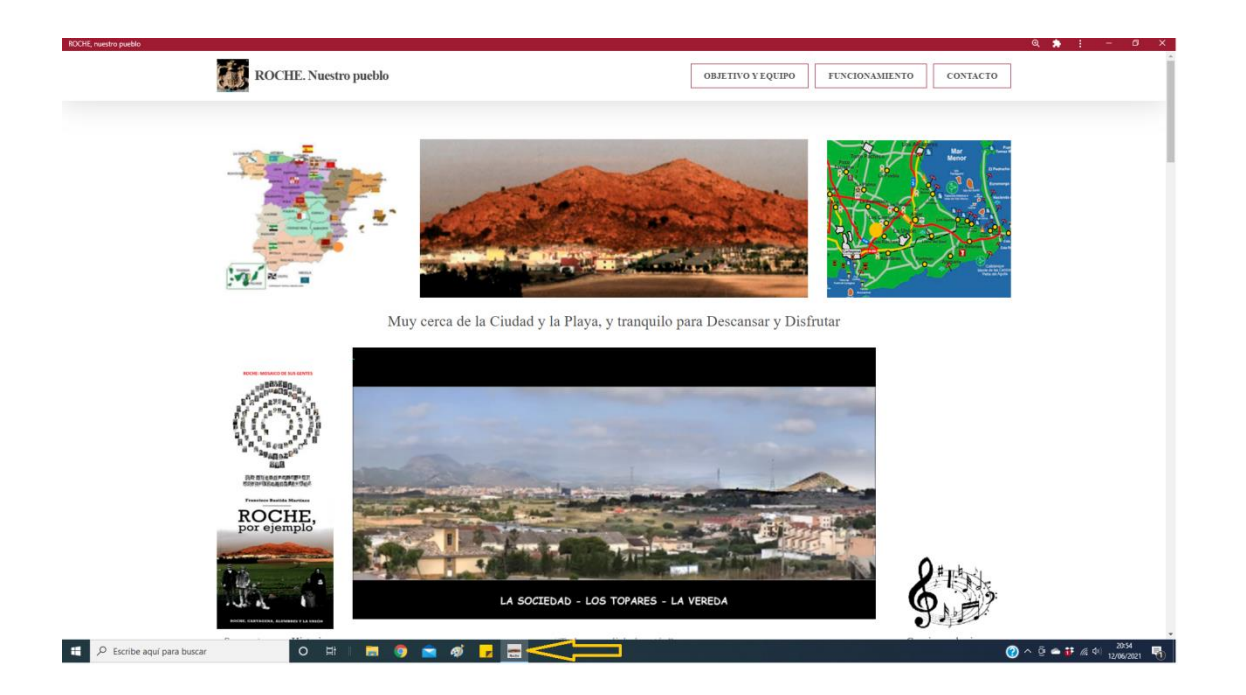

5°) Para anclar el icono de Roche a la barra hacer click con el botón derecho del ratón y seleccionar "Anclar a la barra de tareas".

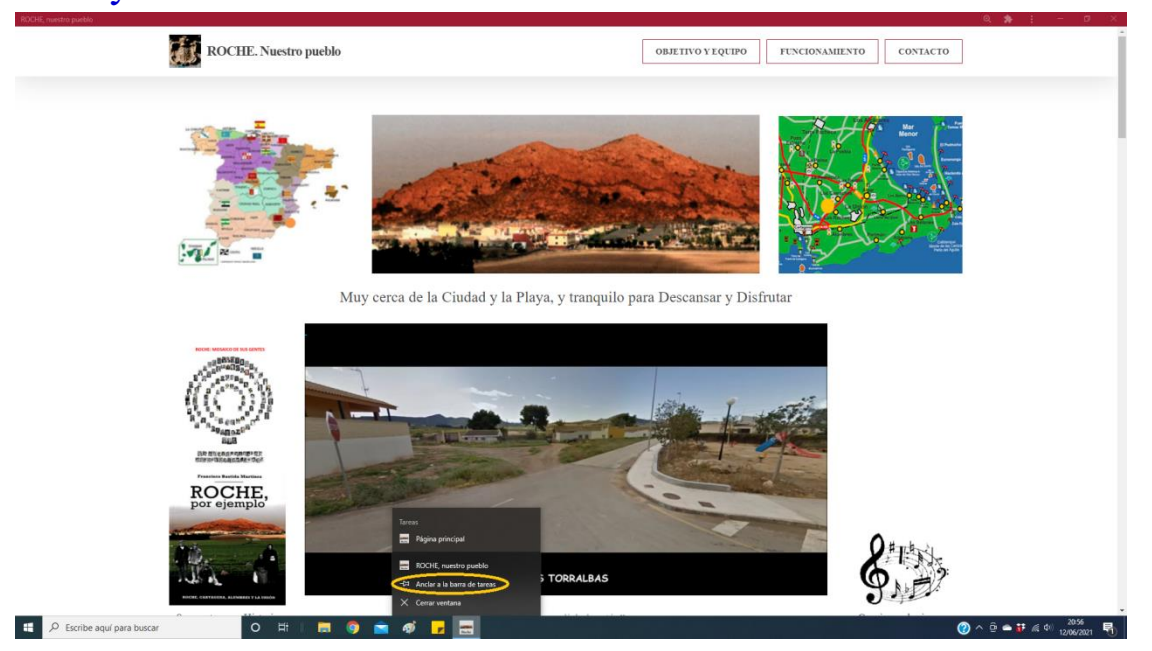

(detalle del menú que se despliega al pinchar con el botón derecho del ratón)

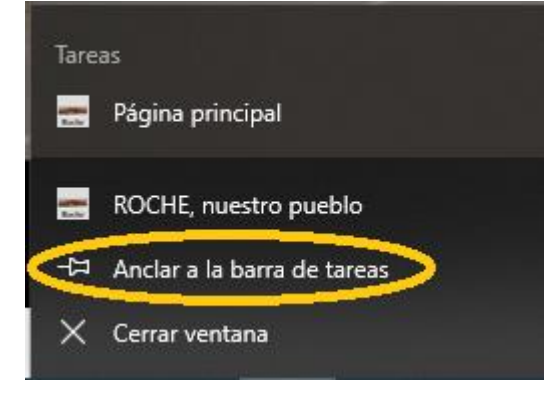

Para comprobar que funciona, cerrar el Portal (parte superior derecha de la pantalla) y volver a entrar.

Ahora, a partir de ya, al hacer click sobre el icono aparecerá la página principal de **www.rochebajo.com** para poder empezar a navegar. En caso contrario, revisar los pasos o pedir ayuda a través de "CONTACTO" desde el Portal.